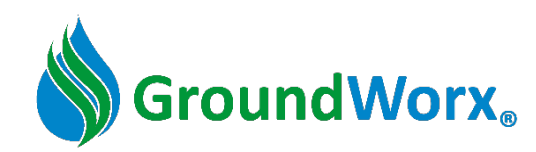

#### GX-1F SOIL SENSOR INSTALLAION MANUAL

Effective August 18, 2023

### Before starting the installation:

#### 1) Download the GroundWorx Mobile App

- For iPhones, download at <u>https://apps.apple.com/us/app/groundworx/id1528583100</u>
- For Android Smartphones, download at <u>https://play.google.com/store/apps/details?id=com.mygroundworx.app</u>
- Or search for "GroundWorx" in the App Store (Figure 1)

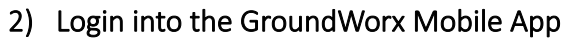

- Check your email for login credentials. The "*GroundWorx Login Credentials*" email will include your username and temporary password for logging into the mobile app.
- You will also receive a "*New Facility available*" email granting permission to your facility (company, course, farm, sports complex, campus, etc.).
- GroundWorx recommends downloading and logging into the mobile app (from your home, office, etc.) prior to starting the onsite Sensor installation.

#### 3) Acquire tools for digging the hole:

- GroundWorx recommends using the following tools:
  - If the being placed in a turf area, a 7" Hexagon Turf Plugger
  - 6" Earth Auger. GroundWorx recommends the "Seymour General Purpose Post Hole Auger,
    6-Inch Spread, High Carbon Steel Blade" which can be purchased at <u>Plumbersstock.com</u>
  - Shovel and/or Post Hole Digger

#### 4) Build a plan to complete the entire installation in one day:

Once proficient in this process, average installation per Sensor will be approximately 15-20 minutes!

#### Summary of Installation Steps:

| Step | Title of Step                 | High-Level Summary                                                              |
|------|-------------------------------|---------------------------------------------------------------------------------|
| 1    | Location & Activation         | Stand at the installation location. Remove the sticker with magnet to activate. |
| 2    | Verify Cellular Connection    | Using the Mobile App, verify that the Sensor has a cellular connection.         |
| 3    | Provisioning                  | Provision the Sensor following the detailed steps in the Mobile App.            |
| 4    | Dig the Hole                  | Using the recommended tools to dig a smooth cylindrical hole.                   |
| 5    | Position the Sensor probe set | Place the Sensor in the hole and press probes into the sidewall. Backfill.      |
| 6    | Complete the Installation     | Using the Mobile App, confirm that the Sensor is reporting measurements         |

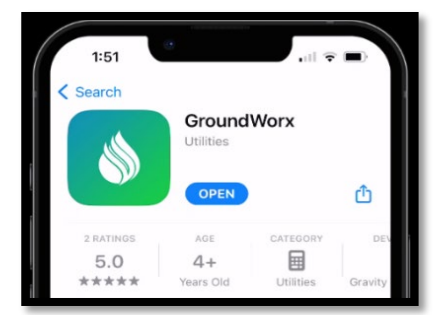

Figure 1

# Follow the detailed installation steps below and repeat at each Sensor location !

#### 1) Location & Activation

- a. While onsite at your facility, stand at the exact location where you will be installing the Sensor.
- b. Take note of the Serial Number (S/N), which is the name of the Sensor (i.e., G1A00000787). You will need the S/N for future steps in this installation process (Figure 2).
- c. Locate the power sticker on the side of the Sensor (Figure 2). The sticker is attached to a magnet.
- d. Remove the sticker, which will separate the magnet from the Sensor. When you remove the magnet, the Sensor powers on. Place the sticker and magnet in a pocket or away from the Sensor.
- e. You will now see a small green LED light that will blink every 2-3 seconds (Figure 2).
- f. Ensure that the magnet is not within close proximity of the Sensor. GroundWorx recommends that you save the magnet for possible use in the future.
- g. Hold the Sensor upwards with the top pointing towards the sky for **20 seconds** (Figure 3)
- h. After **20 seconds**, place the Sensor on the ground by setting it on its side. Ensure that it is in close proximity to where the hole will be dug (Figure 4).

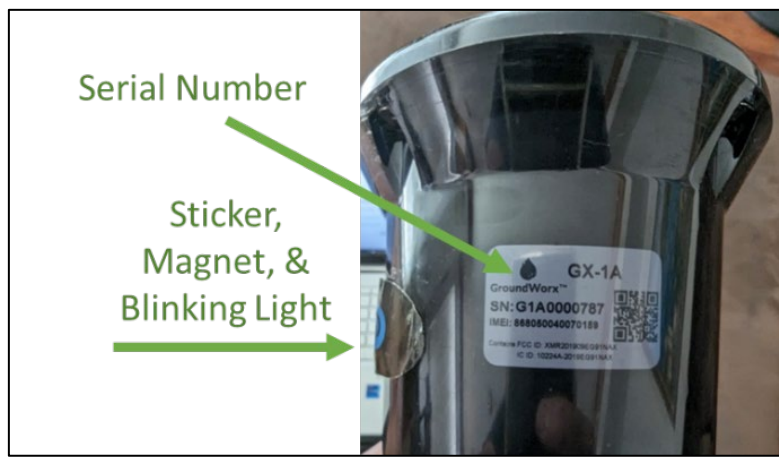

Figure 2

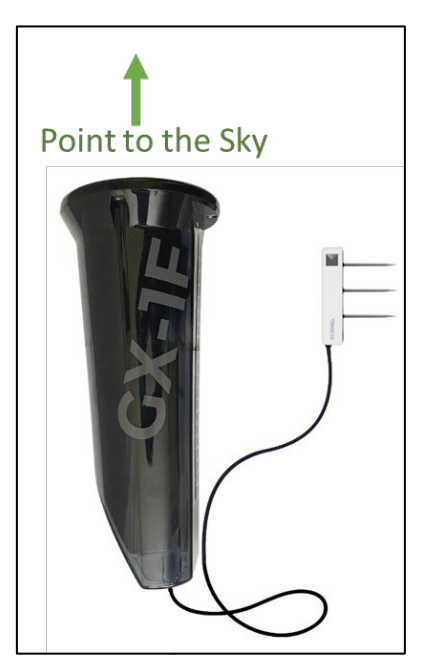

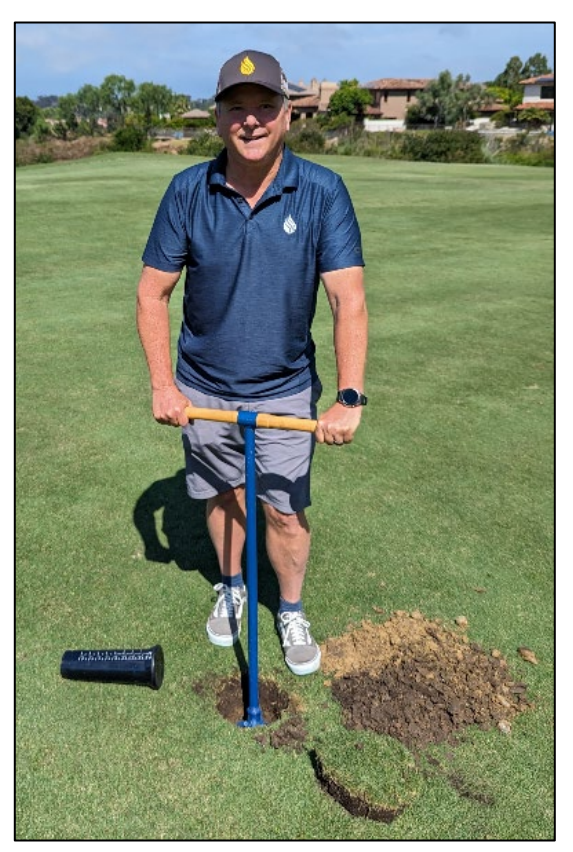

Figure 4

# 2) Verify Cellular Connection

- a. Open the GroundWorx mobile app.
- b. If you are not logged in, enter your username and password to login.
- c. Ensure you have the "Current Facility" selected. Your Current Facility is in the upper right-hand corner of the mobile app home screen. (Figure 5)
  - i. To select a different Facility, tap the Hamburger icon to display options screen. (Figure 5)
  - ii. Tap the down arrow key next to the current Facility name. (Figure 6)
  - iii. Select the correct facility and then tap the "x" to cancel out of the options screen. (Figure 6)
  - iv. The correct Facility is now displayed in the right-hand corner of the home screen (Figure 5)
- d. Tap the "Sensors" icon on the bottom of the screen. (Figure 5)
- e. Find the Sensor Name from the list (review step 1b on the Sensor's name, i.e., G1A00000787).
- f. If the Sensor status is "Inventory" (Figure 7), wait for approximately **1 minute** and refresh the screen by swiping down. The Sensor status will update to "Ready" (Figure 8). If the Sensor does NOT update to "Ready," stop the installation. Skip to the **Troubleshooting** section of this Install Manual.
- g. When the Sensor status is "Ready" (Figure 8), verify the signal strength as follows:
  - i. If the signal strength is between -65 and -98 dBm (Figure 9), proceed to Provisioning.
  - ii. If the Sensor signal strength is above-99 dBm (Figure 9), skip to the **Troubleshooting** section of this Installation Manual.

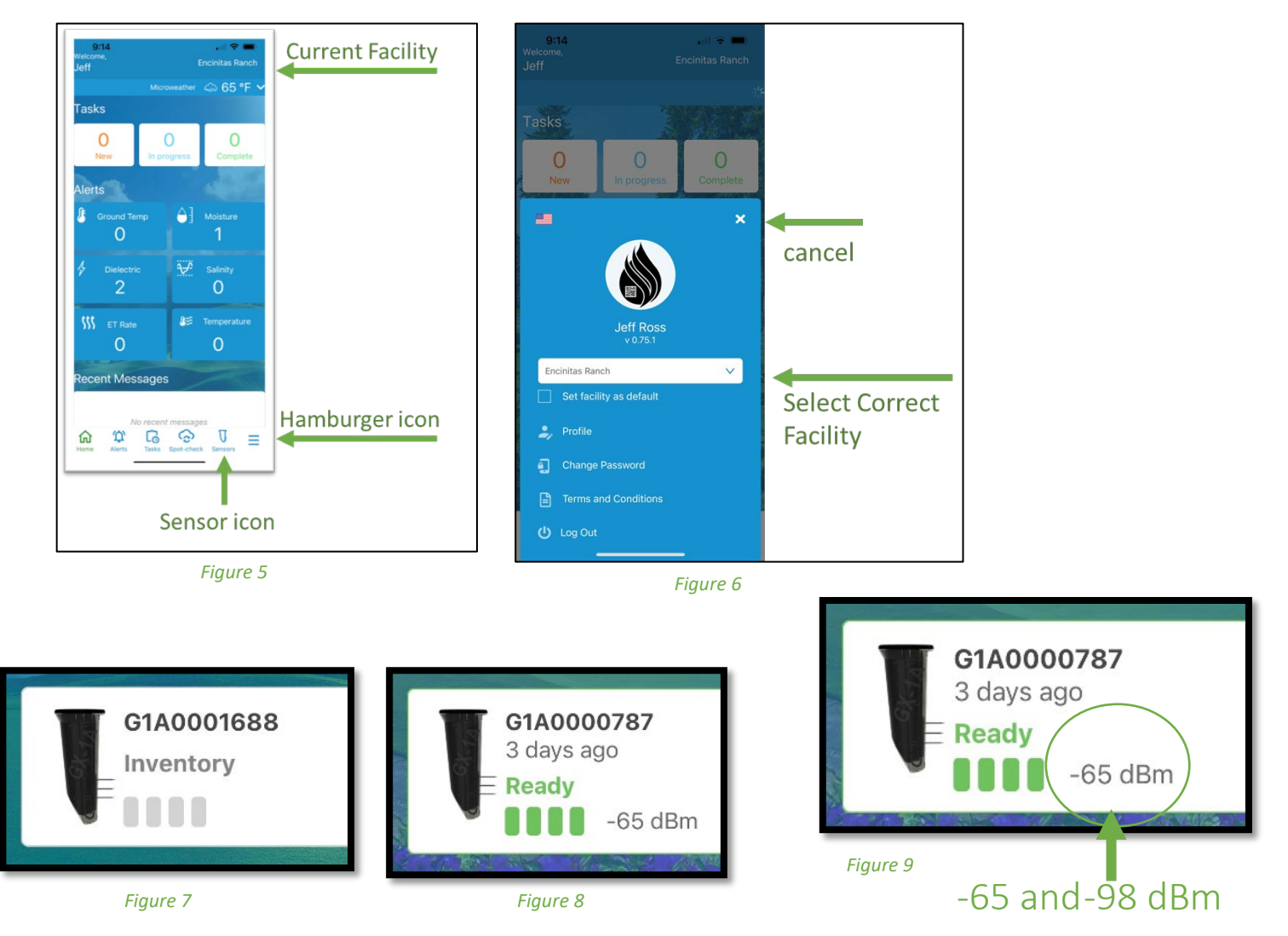

## 3) Provisioning

- a. Open the GroundWorx mobile app.
- b. Tap the "Sensors" icon on the bottom of the screen. (Figure 5)
- c. Find the Sensor Name from the list.
- d. Select the Sensor that you are installing (Figure 10) by tapping on the right arrow.
- e. The mobile app will then walk you through the remaining installation process which is consistent with the rest of the steps in this Installation Manual.
- f. On the 1st Provisioning screen, select "Begin" (Figure 11)
- g. On the next Provisioning screen, collect information on the Sensor using the drop-down lists. Items marked with "\*" are required fields (Figure 12). When complete, tap the Next button.
- h. On the next Provisioning screen, select the GX-1F model and tap the Next button. (Figure 13)
- i. Secure your smartphone for now and proceed to Dig the Hole.

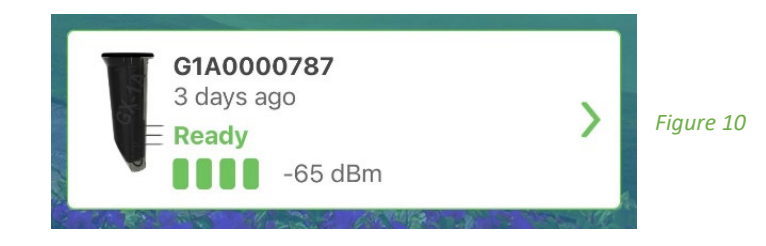

| 12:06 🖪                                                                                                    | .al 🗢 🚍                   |  |  |  |  |
|----------------------------------------------------------------------------------------------------|---------------------------|--|--|--|--|
| < Sensor Provisi                                                                                                    | oning Abort               |  |  |  |  |
| Sensor G1A0000787 Installation                                                                                                    |                           |  |  |  |  |
| Signal Strength                                                                                                    |                           |  |  |  |  |
| IMEI / MEID                                                                                                    | 868050040070159           |  |  |  |  |
| Signal Strength                                                                                                    | -65 dBm                   |  |  |  |  |
| Lat / Long                                                                                                    | 34.02235 /<br>-118.284332 |  |  |  |  |
| Version                                                                                                    | 1.0.7                     |  |  |  |  |
| SIM                                                                                                    | eSim                      |  |  |  |  |
| Net Switching                                                                                                    | On                        |  |  |  |  |
| BLE Version                                                                                                    | 0.0.0                     |  |  |  |  |
| BLE Mode                                                                                                    | Off                       |  |  |  |  |
| Let's get started!                                                                                                    |                           |  |  |  |  |
| Please keep prong guard on until step 4                                                                                                    |                           |  |  |  |  |
| Based on the wireless signal, this sensor may<br>be installed at ground level or at 2" under the<br>ground surface. <b>Burying the sensor deeper</b><br>may cause data transmission delays to the |                           |  |  |  |  |

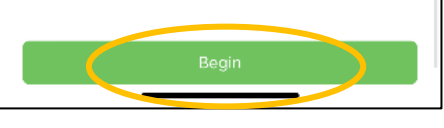

Figure 11

| G14000787                   |         | 12:00 8                                  |
|-----------------------------|---------|------------------------------------------|
| 0140000707                  | Abort   | < G1A0000787                             |
| TAN HARRAN                  |         | Begin Digging                            |
|                             | Star LI | <ul><li>✓ -2 - 3 - 4 - 5</li></ul>       |
| ogle                        | ran d   | Signal Strength                          |
| ease select the hole *      |         |                                          |
| Hole 3                      | $\sim$  |                                          |
| ease select the type *      |         | Please select the sensor's mo<br>number: |
| Green                       | ~       | Model *                                  |
| lease select the location * |         | GX-1F                                    |
| Back Left                   | ~       |                                          |
| lease select the grass type |         | Test                                     |
| Poa Annua                   | ~       | Васк                                     |
| lease select the soil type  |         |                                          |
| Sand Base                   | ~       |                                          |
| otes                        |         |                                          |

Figure 12

al 🗇 🔳 Abort

 $\sim$ 

## 4) Dig the Hole

- a. Remove the Turf (if necessary) with the 7-inch Hexagon Turf Plugger. (Figure 4)
- b. Dig a smooth cylindrical hole.
- c. If this is a tree installation, Dig the hole up to 35 inches deep with the 6" Earth Auger. (Figure 4).
  - i. The G-1F sensor body is 11 inches long and the GX-1F tether line is 24 inches. Therefore, the maximum depth is 35 inches (11" + 24")
- d. Proceed to the next step, Place Sensor Probes into the Sidewall.

#### 5) Position the Sensor probe set

- a. Remove the prong guard. GroundWorx recommends that you save the prong guard for potential future use.
- b. Place the sensor probs into the hole based on your desired depth.
- c. Push the prongs into the side wall of the hole.

GroundWorx recommendation: If this is a tree deployment, insert the sensor with probes facing the root ball of the tree at the root ball/soil interface.

- d. Backfill and compact as you go.
- e. The main body of the GX-1F will be placed into the top of the hole and function as a plug.
- f. Open the GroundWorx mobile app.
- g. Using the slider bar, set the depth (Figure 14)
- h. Tap the Next button to finish the remaining mobile app provisioning screens.

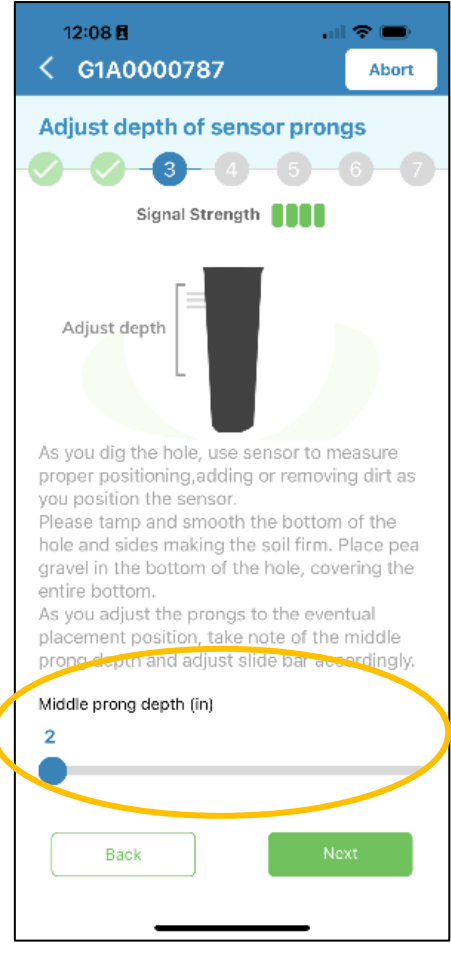

Figure 14

# 6) Complete the Installation

- a. To Complete the installation, tab Complete Installation on the bottom of the final provisioning screen. (Figure 15)
- b. From the Home screen, select the Sensors icon. (Figure 5)
- c. Select the Sensor that you just installed (Figure 10) by tapping on the right arrow.
- d. Tap the Data Icon in the upper right-hand corner. (Figure 16)
  - i. You should see Sensor reading for Temperature, Salinity, Dielectric, and Moisture. The Sensor started reporting measures as soon as you positioned the Sensor in the ground.
  - ii. If readings are not taking place after 10 minutes, skip to the **Troubleshooting** section of this Installation Manual.

믦

12:27 🛢

< G1A0001665</p>

0

р

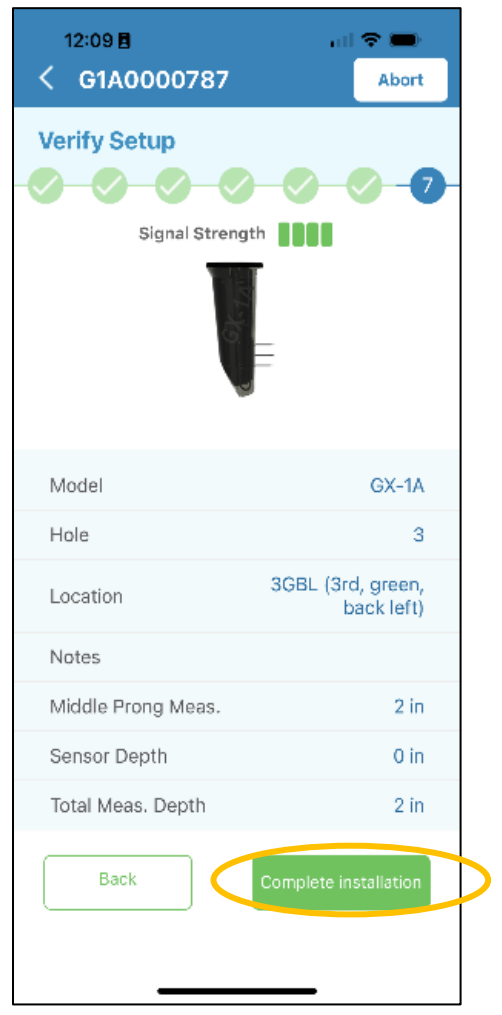

Overview Map Alerts Data Char Temp Salinity Dielectric Moisture Date ٩F dS/m Wm 35 August 15th 2023 12:09 pm 76 0.71 16 32.12 % 11:05 a m 76 0.71 16 32.17 % 10:02 am 76 0.71 18 32.22 % 8:58 am 76 0.71 18 32.26 % 7:55 am 0.71 16 32.28 % 76 6:52 am 76 0.71 18 32.28 % 5:49 am 76 0.71 18 32.31 % 4:45 am 77 0.71 16 32.31 % 3:41 am 32.37 % 77 0.71 18 2:38 am 77 0.71 18 32.38 % 1:34 am 77 0.72 16 32.42 % 12:30 am 78 0.71 18 32.48 % ng 1 to 100 items

Figure 15

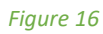

# Installation Troubleshooting

### Verify Cellular Connection: Remedies

- 1) If the Sensor does not appear on the "Ready" screen after 1 minute, stop the installation.
  - a. Place the magnet back on the Sensor.
  - b. Open the GroundWorx mobile app.
  - c. Select the Sensor.
  - d. Select "Abort" button to reset the Sensor back to "Inventory." (Figure 17)
  - e. Enter your GroundWorx Password to confirm "Abort. (Figure 18)
  - f. Move the Sensor to a different location.
  - g. Follow same process starting with the Location & Activation step.

| 12:06 🛿<br>🤇 Sensor Provisio                                                                                                    | ning Abort                |  |  |  |
|----------------------------------------------------------------------------------------------------|---------------------------|--|--|--|
| Sensor G1A0000787 Installation                                                                                                    |                           |  |  |  |
| Signal Strength                                                                                                    |                           |  |  |  |
| IMEI / MEID                                                                                                    | 868050040070159           |  |  |  |
| Signal Strength                                                                                                    | -65 dBm                   |  |  |  |
| Lat / Long                                                                                                    | 34.02235 /<br>-118.284332 |  |  |  |
| Version                                                                                                    | 1.0.7                     |  |  |  |
| SIM                                                                                                    | eSim                      |  |  |  |
| Net Switching                                                                                                    | On                        |  |  |  |
| BLE Version                                                                                                    | 0.0.0                     |  |  |  |
| BLE Mode                                                                                                    | Off                       |  |  |  |
| Let's get started!                                                                                                    |                           |  |  |  |
| Please keep prong guard on until step 4<br>Based on the wireless signal, this sensor may<br>be installed at ground level or at 2" under the<br>ground surface. Burying the sensor deeper<br>may cause data transmission delays to the<br>cloud. |                           |  |  |  |
| Begir                                                                                                    |                           |  |  |  |

Figure 17

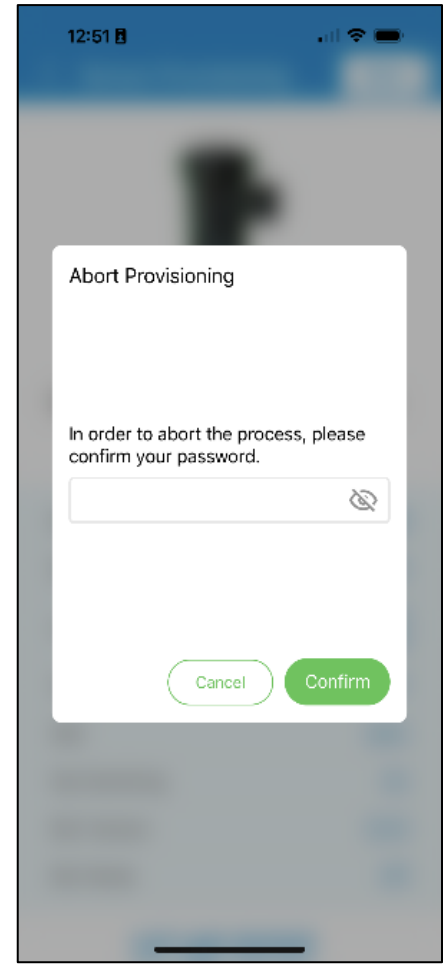

Figure 18

- 2) If the Sensor signal strength is above-99 dBm (Figure 9),
  - a. Place the magnet back on the Sensor.
  - b. Open the GroundWorx mobile app.
  - c. Select the Sensor. Select "Abort" button to reset the Sensor back to "Inventory." (Figure 17)
  - d. Input your Password to confirm "Abort. (Figure 18)
  - e. Move the Sensor to a different location.
  - f. Follow same process starting with Location & Activation

### Complete the Installation: Remedies

1) If readings are not taking place, please contact your GroundWorx representative for support.

### If you require additional installation assistance:

- Contact your GroundWorx representative.
- Email GroundWorx at <a href="mailto:support@mygroundworx.com">support@mygroundworx.com</a>